## OPTIMALISASI JARINGAN WIRELESS SMK NEGERI 3 YOGYAKARTA DENGAN USER MANAGER SEBAGAI FILTER DAN POLICY FIREWALL MENGGUNAKAN MIKROTIK

SKRIPSI

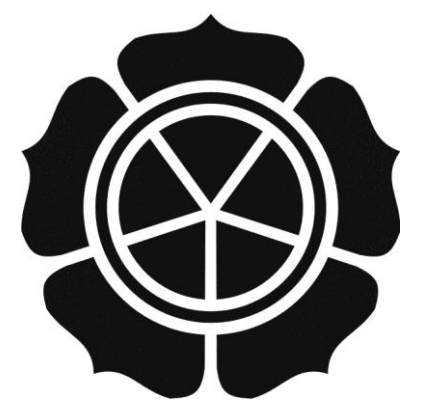

disusun oleh Oby Rohyadi 11.11.5471

JURUSAN TEKNIK INFORMATIKA SEKOLAH TINGGI MANAJEMEN INFORMATIKA DAN KOMPUTER AMIKOM YOGYAKARTA YOGYAKARTA 2015

## OPTIMALISASI JARINGAN WIRELESS SMK NEGERI 3 YOGYAKARTA DENGAN USER MANAGER SEBAGAI FILTER DAN POLICY FIREWALL MENGGUNAKAN MIKROTIK

## SKRIPSI

untuk memenuhi sebagian persyaratan mencapai derajat Sarjana S1 pada jurusan Sistem Informasi

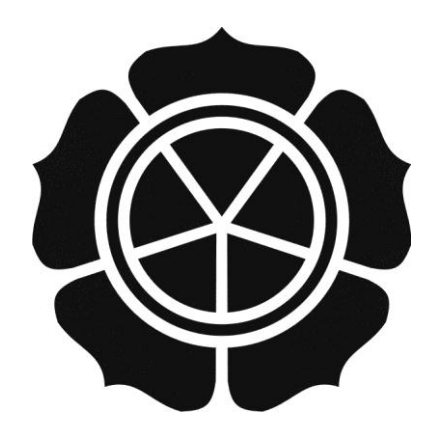

disusun oleh Oby Rohyadi 11.11.5471

JURUSAN TEKNIK INFORMATIKA SEKOLAH TINGGI MANAJEMEN INFORMATIKA DAN KOMPUTER AMIKOM YOGYAKARTA YOGYAKARTA 2015

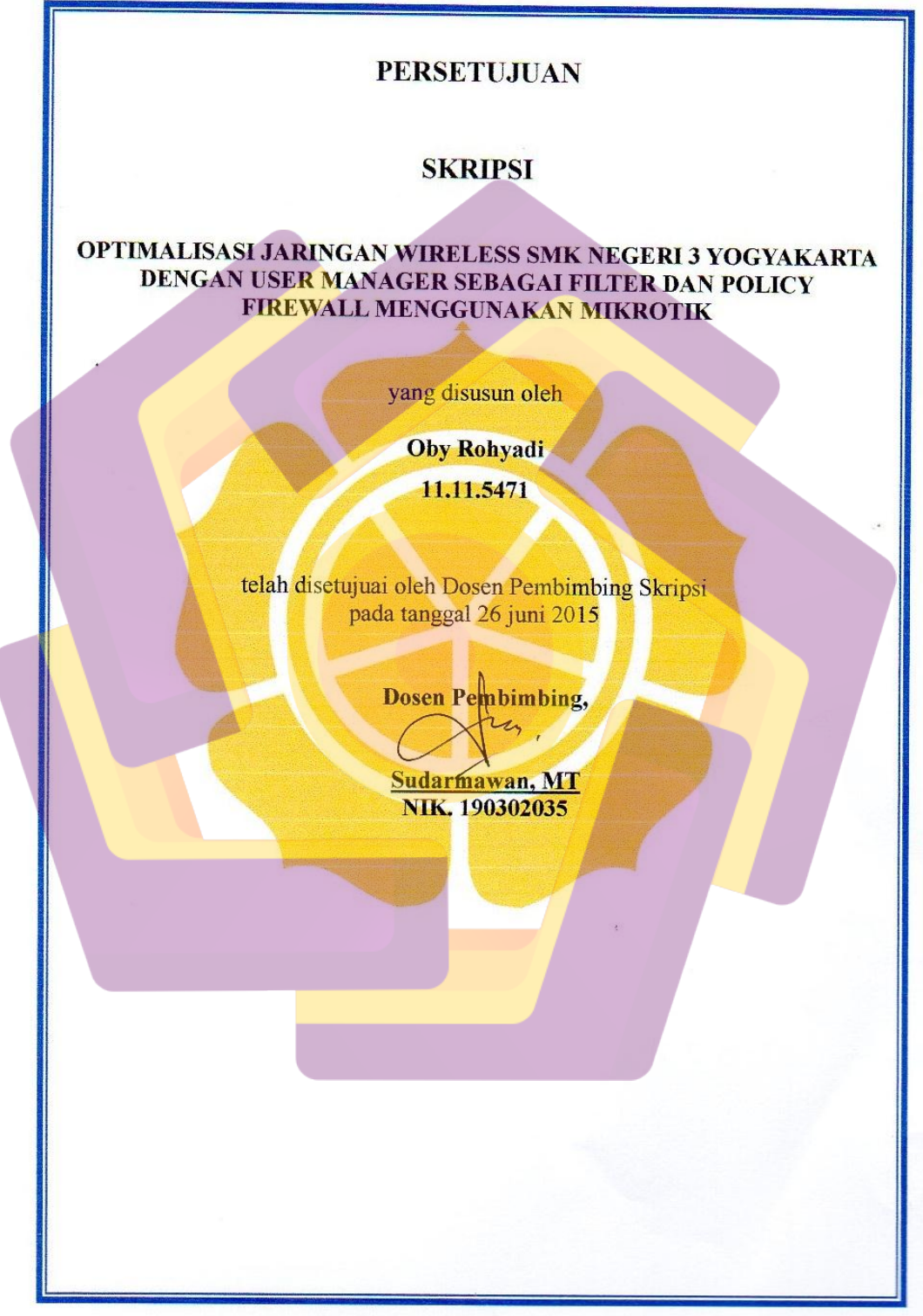

ii

#### PENGESAHAN

#### SKRIPSI

#### OPTIMALISASI JARINGAN WIRELESS SMK NEGERI 3 YOGYAKARTA DENGAN USER MANAGER SEBAGAI FILTER DAN POLICY FIREWALL MENGGUNAKAN MIKROTIK

yang disusun oleh Oby Rohyadi

11.11.5471

telah dipertahankan di depan Dewan Penguji pada tanggal 3 September 2015

Susunan Dewan Penguji

Nama Penguji

Tanda Tangan

3

m

Barka Satya, M.Kom NIK. 190302126

Sudarmawan, MT NIK. 190302035

Mei P Kurniawan, M.Kom NIK. 190302187

> Skripsi ini telah diterima sebagai salah satu persyaratan untuk memperoleh gelar Sarjana Komputer UNITATI Anggal 3 September 2015

RETUA STMIK A MIKOM Y OGYAKARTA

Prof. Dr. M. Suyanto, M.M. POGYAKAN NK. 190302001

# PERNYATAAN

Saya yang bertandatangan dibawah ini menyatakan bahwa, skripsi ini merupakan karya saya sendiri (ASLI), dan isi dalam skripsi ini tidak terdapat karya yang pernah diajukan oleh orang lain untuk memperoleh gelar akademis di suatu institusi pendidikan tinggi manapun, dan sepanjang pengetahuan saya juga tidak terdapat karya atau pendapat yang pernah ditulis dan/atau diterbitkan oleh orang lain, kecuali yang secara tertulis diacu dalam naskah ini dan disebutkan dalam daftar pustaka.

Segala sesuatu yang terkait dengan naskah dan karya yang telah dibuat adalah menjadi tanggungjawab saya pribadi.

![](_page_4_Figure_3.jpeg)

## ΜΟΤΤΟ

- ✤ Orangtua adalah doaku.
- ✤ Ikhlas dalam melakakukan hal apapun.
- ✤ Cintailah pekerjaanmu karena akan membawamu kesuksesan.
- ✤ Hidup harus disyukuri.
- Tepatilah waktumu karena orang akan mempercayaimu.
- Jadilah orang yang berguna bagi sesama.
- Berpura-puralah baik selama di dunia nanti kamu lupa bahwa kamu benarbenar sealu berbuat baik.
- ◆ Jangan pernah merendahkan orang lain.
- ✤ Life is never flat

"hidup terlal<mark>u indah, untuk hanya sekedar</mark> lur<mark>u</mark>s kedepan"

## PERSEMBAHAN

Alhamdulillah, atas rahmat dan hidayah-Nya saya dapat menyelesaikan skripsi ini dengan baik. Karya sederhana ini ku persembahkan untuk:

- Untuk orang tua tercinta, Bapak Irmanto dan Ibu Sri Sulanjari yang selalu mencurahkan kasih sayang, doa, motivasi, semangat, pendidikan dan materi dengan setulus hati demi masa depan anakmu ini. Takkan pernah cukup untuk ku membalas semua apa yang telah bapak dan ibu berikan. Aku sangat bangga memiliki bapak dan ibu.
- Bapak Gunawan Sudarmadhi dan Ibu Sri Insiwi Trisnowati mertua yang saya cintai, terima kasih atas doa dan motivasi semngat dan kesabaranya mendidik saya dan anak-anak saya Hamizan dan Safwan yang rela mengorbankan waktunya .Tidak cukup membalas semua yang bapak ibu berikan hanya doa semoga allah memberikan surga amin.
- Untuk istriku tercinta Dwiena Puji Anasti terima kasih doa,waktu dan dukunganya yang engkau berikah sehingga saya bisa lulus tepat waktu.Dan kasih sayang kepada anak-anak kita.
- Teman-teman dan sahabat seperjuanganku Faisal Amri fatra 11-S1TI-12 dan seamikom yang tidak bisa disebutkan satu persatu. Terima kasih atas segala waktu yang telah kalian berikan untuk menemani hingga saat ini. Saya sangat merindukan saat-saat belajar, bermain, dan bertualang bersama kalian.
- Untuk keluarga pak kos sigit purnomo dan teman iqbal dan adam baik penghuni lama maupun yang baru. Terimasih telah di izinkan berteduh selama 3 bulan ini dan saya mohon maaf apabila banyak yang kelakuan saya yang kurang berkenan selama saya tinggal tinggal dikos
- Teman-teman ASBC Amikom, Lanjutkan tradisi kita kawan. Saya sangat merindukan latihan bareng. Semoga selalu berprestasi membawa nama baik kampus Amikom.
- Untuk Team Floart Eka, Oyond, Kutak, Hercu, Jalu dan Richi. Selalu menciptakan ide -ide kreatif didunia multimedia semoga sukses kedepanya amin.
- Kampus Amikom yang telah banyak memberikanku ilmu dan pengalaman serta saudara- saudara baru dari seluruh indonesia. Teruslah berkembang menjadi kampus terbaik di dunia

## **KATA PENGANTAR**

# يشم رالله الترحمين الترج يم

Assalamu'allaikum Wr. Wb.

Alhamdulillah segala puji bagi Allah SWT yang telah memberikan rahmat, hidayah serta inayah-Nya kepada penulis sehingga mampu menyelesaikan skripsi sesuai apa yang telah direncanakan sebelumnya.

Sholawat dan salam tidak lupa penulis haturkan kepada junjungan kita Nabi Muhammad SAW berserta keluarga dan sahabat-sahabat beliau hingga akhir zaman.

Keberhasilan yang penulis raih tidak lepas dari bantuan pembimbing serta dorongan dari berbagai pihak. Oleh karena itu, penulis ingin mengucapkan terima kasih kepada:

- 1. Allah SWT yang memberikan kesehatan, keselamatan dan kemudahan kepada penulis dalam menyelesaikan skripsi ini.
- 2. Bapak Irmanto dan Ibu Sri Sulanjari orang tua penulis yang telah memberikan kasih sayang, dorongan, motivasi dan pengorbanan yang besar kepada penulis untuk menyelesaikan skripsi ini.
- 3. Bapak Prof. Dr. M. Suyanto, M.M. sekalu direktur STMIK AMIKOM Yogyakarta.
- 4. Bapak Sudarmawan, M.T selaku Ketua Jurusan S-1 Teknik Informatika (TI) dan dosen pembimbing yang telah memberikan bimbingan kepada penulis dalam proses pembuatan skripsi ini.
- 5. Ibu ...... dan Bapak ...... selaku dewan penguji, terima kasih atas saran dan kritiknya yang merupakan langkah awal penyempurnaan skripsi ini.
- 6. Staff, Karyawan dan Dosen di lingkungan STMIK AMIKOM Yogyakarta, Teman-teman mahasiswa/mahasiswi 11-S1TI-15 yang telah memberikan banyak dukungan dan semangat kepada penulis.

Penulis menyadari bahwa Skripsi ini belum sempurna. Untuk itu, penulis mengharapkan kritik dan saran yang bersifat membangun demi kesempurnaan pada laporan selanjutnya.

Akhir kata, sem<mark>oga laporan skripsi ini dapat bermanfaat bagi penulis</mark> pada khususnya dan pembaca pada umumnya. *Wassalamu'alaikum Wr. Wb.* 

Yogyakarta, 3 September 2015

Penulis

# **DAFTAR ISI**

| JUDUL                              | i    |
|------------------------------------|------|
| PERSETUJUAN                        | ii   |
| PENGESAHAN                         | iii  |
| PERNYATAAN                         | iv   |
| МОТТО                              | v    |
| RSEMBAHAN                          | vi   |
| KATA PENGANTAR                     | vii  |
| DAFTAR ISI                         | viii |
| DAFTAR TABEL                       | xii  |
| DAFTAR GAMBAR                      | xiii |
| INTISARI                           | xvi  |
| ABSTRACT                           | vvii |
| RAB I PENDAHIJI UAN                | 1    |
| 1 1 Later Palakang                 | 1    |
| 1.2 Rumusan Masalah                | 2    |
| 1.3 Batasan Masalah                | 2    |
| 1.4 Maksud dan Tujuan Penelitian   |      |
| 1.5 Metode Penelitian              | 3    |
| 1.5.1 Metode Pengumpulan Data      | 4    |
| 1.5.2 Metode Analisis              | 4    |
| 1.6 Sistematika Penulisan          | 5    |
| BAB II LANDASAN TEORI              | 7    |
| 2.1 Tinjauan Pustaka               | 7    |
| 2.2. Dasar Teori Jaringan Komputer | 8    |
| 2.2.1 Teori-Teori Umum Jaringan    | 8    |
| 2.2.2Klasifikasi Jaringan Komputer | 8    |
| 2.2.3 Topologi Jaringan            | 11   |
| 2.2.4 Protokol Jaringan            | 14   |
| 2.2.5 Alamat IP                    | 15   |
| 2.2.6 Private Network              | 17   |
| 2.3 Sejarah Jaringan Nirkabel      | 17   |

|     | 2.3.1                   | Keuntungan jaringan WLAN                               | 18 |
|-----|-------------------------|--------------------------------------------------------|----|
|     | 2.3.2                   | Topologi jaringan WI-FI                                | 21 |
| 2.4 | Mikro                   | tik                                                    | 24 |
|     | 2.4.1                   | Pengertian Mikrotik                                    | 24 |
|     | 2.4.2                   | Sejarah Mikrotik                                       | 25 |
|     | 2.4.3                   | User Manager                                           | 26 |
|     | 2.4.4                   | Firewall Filter                                        | 27 |
| BAB | III ANA                 | ALISIS DAN PERANCANGAN SISTEM                          | 28 |
| 3.1 | . Tinjau                | an Umum                                                | 28 |
| 3.2 | . Analis                | is Masalah                                             | 29 |
| 3.3 | . Analis                | i <mark>s dan</mark> Perancangan                       | 30 |
| 3.3 | .1 Ana <mark>lis</mark> | i <mark>s Jarin</mark> gan Nirkabel                    | 30 |
|     | 3.3.1                   | Fase Plan                                              | 39 |
|     | 3.3.2                   | Fase Design                                            | 49 |
| 3.4 | Analis                  | i <mark>s Pemecahan Masalah</mark>                     | 50 |
|     | 3.4.1                   | Fase implement                                         | 50 |
|     | 3.4.2                   | Fase Ope <mark>rate</mark>                             | 51 |
|     | 3.4.3                   | Fase Optimize                                          | 52 |
| BAB | IV IMP                  | LEM <mark>ENTASI DAN PEMBAHA</mark> SAN                | 54 |
| 4.1 | Memb                    | angun Infrastruktur Jaringan                           | 54 |
| 4.2 | Konfig                  | gurasi Awal Router                                     | 54 |
|     | 4.2.1                   | Akses Router Mikrotik                                  | 54 |
|     | 4.2.2                   | Konfigurasi Mangganti Password Default Router Mikrotik | 55 |
|     | 4.2.3                   | Pengantian Nama Interface                              | 56 |
|     | 4.2.4                   | Konfigurasi DHCP Client                                | 57 |
|     | 4.2.5                   | Konfigurasi IP Address                                 | 58 |
|     | 4.2.6                   | Konfigurasi Route                                      | 59 |
|     | 4.2.7                   | Konfigurasi NAT                                        | 60 |
|     | 4.2.8                   | Konfigurasi IP Pool                                    | 61 |
|     | 4.2.9                   | Konfigurasi DHCP Server                                | 62 |
| 4.3 | Konfig                  | gurasi Hotspot dan Radius Mikrotik                     | 64 |
|     | 4.3.1                   | Installasi Package Usermanager                         | 64 |
|     | 4.3.2                   | Konfigurasi Server Radius                              | 67 |
|     | 4.3.3                   | Konfigurasi Hotspot Mikrotik                           | 67 |

| 4.4 | Konfig | gurasi Mikrotik Usermanager                                | 69 |
|-----|--------|------------------------------------------------------------|----|
|     | 4.4.1  | Mengganti Password Usermanager                             | 69 |
|     | 4.4.2  | Menghubungkan konfigurasi Router mikrotik pada Usermanager | 71 |
|     | 4.4.3  | Profile Usermanager                                        | 72 |
|     | 4.4.4  | Membuat User                                               | 85 |
| 4.5 | Konfig | gurasi Firewall Filtering                                  | 91 |

![](_page_10_Picture_1.jpeg)

|                  | 4.5.1  | Konfigurasi blokir akses dari interface public |     |
|------------------|--------|------------------------------------------------|-----|
|                  | 4.5.2  | Konfigurasi blokir port virus                  |     |
|                  | 4.5.3  | Konfigurasi blokir website                     | 96  |
| 4.6              | Analis | is Hasil Implentasi                            | 96  |
|                  | 4.6.1  | Statistik Analisis Kualitas Sinyal             | 96  |
|                  | 4.6.2  | Kualitas Koneksi Internet                      | 111 |
| BAB V PENUTUP113 |        |                                                |     |
| 5.1.             | Kesim  | pulan                                          | 113 |
| 5.2.             | Saran. |                                                | 113 |
| DAF              | TAR PU | USTAKA                                         | 113 |

![](_page_11_Picture_1.jpeg)

# DAFTAR TABEL

| Tabel | 3.1 | Pengklasifikasian kekuatan signal wireless               | .35 |
|-------|-----|----------------------------------------------------------|-----|
| Tabel | 3.2 | Hasil wardriving kekuatan signal wireless                | .36 |
| Tabel | 3.3 | Hasil wardriving uji koneksi internet pada jaringan lama | .38 |
| Tabel | 3.4 | Spesifikasi Router RB750                                 | .43 |
| Tabel | 3.5 | Spesifikasi Produk TP-LINK TD-W8151N                     | .45 |
| Tabel | 3.6 | Spesifikasi Access Point TP-LINK TL-WR941ND              | .47 |
| Tabel | 4.1 | Rekomentasi pemilihan aceesspoint terbaik                | 110 |
| Tabel | 4.2 | Hasil wardriving kualitas koneksi internet               | 111 |
|       |     |                                                          |     |

![](_page_12_Picture_2.jpeg)

# DAFTAR GAMBAR

| Gambar 2.1 Topologi Ad-Hoc                           | .22 |
|------------------------------------------------------|-----|
| Gambar 2.2 Topologi Infrastruktur                    | .24 |
| Gambar 3.1 Topologi Jaringan Lama                    | .30 |
| Gambar 3.2 Netbook HP Compaq Presario CQ40           | .32 |
| Gambar 3.3 Software inSSIDer                         | .33 |
| Gambar 3.4 Command Prompt                            | .34 |
| Gambar 3.5 Topologi Jaringan Nirkabel baru           | .39 |
| Gambar 3.6 Spesifikasi Router RB750                  | .43 |
| Gambar 3.7 Modem ADSL Speedy TP-LINK TD-W8151N       | .45 |
| Gambar 3.8 Access Point TP-LINK TL-WR941ND           | .46 |
| Gambar 3.9 Kabel UTP CAT 5                           | .48 |
| Gambar 3.10 Design Penempatan Perangkat Jaringan     | .50 |
| Gambar 4.1 Topologi Jaringan Baru                    | .54 |
| Gambar 4.2 Login router Mikrotik via Winbox          | .55 |
| Gambar 4.3 Konfigurasi Pemberian Password Router     | .56 |
| Gambar 4.4 Penggantian Nama Interface                | .57 |
| Gambar 4.5 Konfigurasi DHCP Client                   | .57 |
| Gambar 4.6 Konfigurasi DHCP Client Berhasil          | .58 |
| Gambar 4.7 Konfigurasi Penambahan Ip Address         | .59 |
| Gambar 4.8 Konfigurasi Pemberian Ip Address Berhasil | .59 |
| Gambar 4.9 konfigurasi Route                         | .60 |
| Gambar 4.10 Konfigurasi Route Berhasil               | .60 |
| Gambar 4.11 konfigurasi NAT                          | .61 |
| Gambar 4.12 Konfigurasi Ip Pool                      | 62  |
| Gambar 4.13 Konfigurasi Ip Pool Berhasil             | .62 |
| Gambar 4.14 Konfigurasi Network DHCP Server          | .63 |
| Gambar 4.15 Konfigurasi DHCP Server                  | .64 |
| Gambar 4.16 Melihat Versi dari Router Mikrotik       | .65 |
| Gambar 4.17 Input file Usermanager ke Router         | .65 |
|                                                      |     |

| Gambar 4.18 Restart Router Mikrotik                           | 66 |
|---------------------------------------------------------------|----|
| Gambar 4.19 Package User manager berhasil di install          | 66 |
| Gambar 4.20 Konfigurasi Radius                                | 67 |
| Gambar 4.21 Konfigurasi Hotspot Server                        | 69 |
| Gambar 4.22 Halaman Login Usermanager                         | 70 |
| Gambar 4.23 Login Usermanager Berhasil                        | 70 |
| Gambar 4.24 Konfigurasi User Login Dan Password Usermanager   | 71 |
| Gambar 4.25 Konfigurasi User Dan Password Login Berhasil      | 71 |
| Gambar 4.26 Membuat Profile Kepsek                            | 72 |
| Gambar 4.27 Menambahkan Data pada Profile Kepsek              | 73 |
| Gambar 4.28 Membuat Limitation Pada Profile Kepsek            | 73 |
| Gambar 4.29 Batas Waktu Penggunaan Profile Kepsek             | 74 |
| Gambar 4.30 Pengisian Limit Kuota dan Banwidth Profile Kepsek | 75 |
| Gambar 4.31 Menambahkan Limitasi Keprofile Kepsek             | 76 |
| Gambar 4.32 Pembuatan Limitasi Pada Profile Kepsek Berhasil   | 76 |
| Gambar 4.33 Membuat Profile Guru                              | 77 |
| Gambar 4.34 Menambahakan Data pada Profile Guru               | 77 |
| Gambar 4.35 Membuat Limitation Pada Profile Guru              | 78 |
| Gambar 4.36 Batas Waktu Penggunaan Profile Guru               | 78 |
| Gambar 4.37 Pengisian Limit Kuota dan Banwidth Profile Guru   | 79 |
| Gambar 4.38 Menambahkan Limitasi Keprofile Kepsek             | 80 |
| Gambar 4.39 Pembuatan Limitasi Pada Profile Kepsek Berhasil   | 80 |
| Gambar 4.40 Membuat Profile Tamu                              | 81 |
| Gambar 4.41 Menambahakan Data pada Profile Tamu               | 82 |
| Gambar 4.42 Membuat Limitation Pada Profile Tamu              | 82 |
| Gambar 4.43 Batas Waktu Penggunaan Profile Tamu               | 83 |
| Gambar 4.44 Pengisian Limit Kuota dan Banwidth Profile Tamu   | 84 |
| Gambar 4.45 Menambahkan Limitasi Keprofile Tamu               | 84 |
| Gambar 4.46 Pembuatan Limitasi Pada Profile Tamu Berhasil     | 85 |
| Gambar 4.47 Menambahkan User Tunggal                          | 85 |
| Gambar 4.48 Input Data Username dan Password Client Kepsek    | 86 |

| Gambar 4.49 Input Data Username dan Password Client Kepsek Berhasil       | 86  |
|---------------------------------------------------------------------------|-----|
| Gambar 4.50 Menambahkan User Tunggal                                      | 87  |
| Gambar 4.51 Input Data Username dan Password Client Guru                  | 87  |
| Gambar 4.52 Input Data Username dan Password Client Guru Berhasil         | 87  |
| Gambar 4.53 Input Data Username dan Password Client Seluruh Staff Guru da | n   |
| Tenaga Honorer Berhasil                                                   | 88  |
| Gambar 4.54 Menambahkan User Lebih Dari Satu                              | 89  |
| Gambar 4.55 Input Data Username dan Password Client Tamu                  | 89  |
| Gambar 4.56 10 User Baru Menggunakan Profile Tamu Berhasil                | 90  |
| Gambar 4.57 Ganerate Profile Tamu                                         | 90  |
| Gambar 4.58 Memlih Jumlah Vochers yang akan di Generate                   | 91  |
| Gambar 4.59 Username Dan Password Berhasil di Generate                    | 91  |
| Gambar 4.60 Penerapan Script Firewall di Terminal Winbox                  | 93  |
| Gambar 4.61 Firewall Fillter Berhasil Ditambahkan                         | 93  |
| Gambar 4.62 Firewall Fillter Blok Virus Berhasil                          | 95  |
| Gambar 4.63 website berhasil di block                                     | 96  |
| Gambar 4.64 Diagram H <mark>asil Wardriving di Musho</mark> la            | 97  |
| Gamb <mark>ar 4.65 Diagram Hasil Wardriving di Ruan</mark> g Kasek        | 98  |
| Gambar 4.66 Diagram Hasil Wardriving di Ruang Wakil Kasek & TU            | 99  |
| Gambar 4.67 Diagram Hasil Wardriving di Ruang Pertemuan                   | 100 |
| Gambar 4.68 Diagram Hasil Wardriving di Ruang P. Terbuka                  | 101 |
| Gambar 4.69 Diagram Hasil Wardrivin <mark>g di Ruan</mark> g Guru         | 102 |
| Gambar 4.70 Diagram Hasil Wardriving di Ruang Perpustakaan                | 103 |
| Gambar 4.71 Diagram Hasil Wardriving di Lab                               | 104 |
| Gambar 4.72 Diagram Hasil Wardriving di Parkir motor                      | 105 |
| Gambar 4.73 Diagram Hasil Wardriving di Lab. Computer                     | 106 |
| Gambar 4.74 Diagram Hasil Wardriving di Ruang Tunggu                      | 107 |
| Gambar 4.75 Diagram Hasil Wardriving di Kantin                            | 108 |
| Gambar 4.76 Diagram Hasil Wardriving di Lap. Volly                        | 109 |

#### INTISARI

Penggunaan jaringan *internet* pada era ini sangatlah penting dalam membantu segala aktivitas. Terutama bagi suatu perusahaan maupun intansi pemerintah. Salah satu yang telah menfaatkan jaringan *internet* di instansi pendidikan adalah SMK N 3 Yogyakarta. Pemanfaatan jaringan internet khususnya di instansi pendidikan sangatlah mutlak bagi pengembangan pengajaran peserta didik.

Jaringan yang saat ini digunakan berasal dari Speedy dan *accesspoint* menggunakan modem *wi-fi*. Dalam penggunaan jaringan internet saat ini masih terdapat banyak permasalahan diantaranya *coverage area* jaringan *Wi-fi* yang terbatas hanya dibeberapa ruang, kemudian management pengguna internet dan penyaringan terhadap jaringan yang ada.

Untuk menangani beberapa kekurangan yang ada dapat penulis rancang kembali topologi jaringan yang baru dan menambahkan Router Mikrotik RB-750. Kemudian akan penulis terapkan fitur *usermanager* mikrotik untuk memanage user yang ada dan juga memanfaatkan fitur *policy firewall* mikrotik untuk mengamankan jaringan internet baru yang telah penulis rancang sehingga akan mampu mengoptimalkan jaringan wifi di SMK N 3 Yogyakarta.

Kata Kunci: Internet, Jaringan, Usermanager, policy Firewall, Optimalisasi

#### ABSTRACT

The use of the Internet in this era is essential in helping all activities. Especially for a company or government institutions. One that has utilize the Internet in educational establishments is SMK N 3 Yogyakarta. Utilization of the Internet network, especially in educational institutions is essential for the development of teaching students.

Network currently used comes from Speedy and accesspoint using wi-fi modem. In the use of the Internet today, there are still many problems including coverage area Wi-Fi which is limited to only some space, then management and filtering of Internet users to the existing network.

To deal with some of the deficiencies that exist can re-author designed a new network topology and add Router Mikrotik RB-750. Will then apply feature writer usermanager proxy to manage existing users and also utilize the features of the proxy firewall policy to secure new internet network has been designed so that author will be able to optimize the network wifi in SMK N 3 Yogyakarta.

Keywords: Internet, Networking, Usermanager, Firewall policy, Optimization

![](_page_17_Picture_5.jpeg)